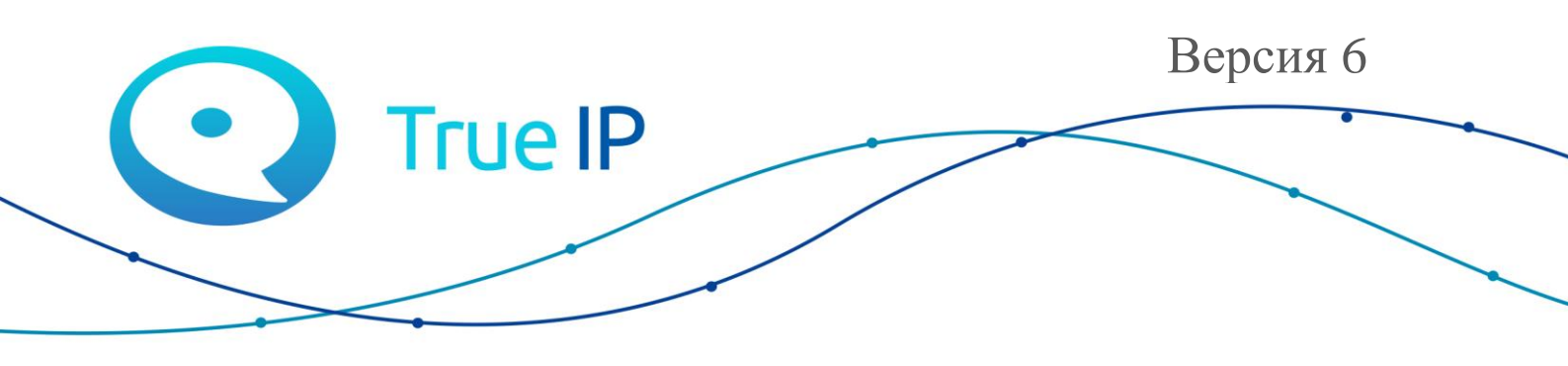

НОВЫЕ ГРАНИ ИЗВЕСТНОГО

# Настройка переадресации на мобильное устройство/ПК

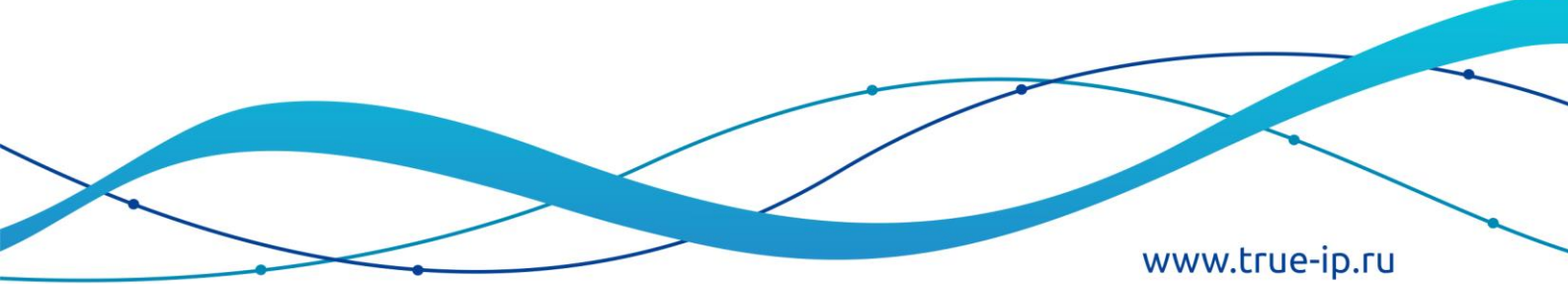

## Настройка переадресации на мобильное устройство/пк

В главном мониторе *Настройки* — *Перевод* есть три типа: Всегда, Нет ответа, Занят. Вписываем в соответствующее поле номер одного из созданных нами ранее аккаунтов (например, 8003).

Сдвигаем переключатель в состояние ВКЛЮЧЕНО и жмем ОК. Нажмите крестик, чтобы закрыть окно.

Длительность звонка монитора перед переадресацией настраивается в Настройки

— Разговор — Время звонка.

### Мобильное устройство

### iOS

Приложение T-nect (скачать можно из App Store). Для настройки программы ознакомьтесь с инструкцией T-nect (iOS), которая доступна по ссылке <u>http://true-ip.ru/content/files/Manual\_t-nect\_iOS.pdf</u>

### Android

Приложение T-nect скачивается в Play Market. Для настройки программы ознакомьтесь с инструкцией T-nect (Android), которая доступна по ссылке <u>http://true-ip.ru/content/files/Manual\_t-nect\_Android.pdf</u>

Для приема звонков в WiFi необходимо подключить домофонную систему к сети с WiFi. Для приема звонков во внешней сети, необходимо использовать ATC на базе Asterisk (v.11) с белым IP адресом. ATC на базе Asterisk можно развернуть самостоятельно или приобрести SIP сервер True IP mini.

В случаи использования SIP Server True IP mini предоставляется бесплатная тех. поддержка по настройке.

### ПК Windows

Для ПК устанавливается ПО TI-Concierge: <u>http://true-ip.ru/content/files/TI-Concierge-3.0.28.zip</u> Для настройки программы ознакомьтесь с инструкцией – <u>http://true-ip.ru/content/files/Manual\_ti\_concierge.pdf</u>